# ويديفلا ةياەن ةطقن ليغشت فاقيإ عافترإ ببسب اەحالصإو ءاطخألا فاشكتسال ةرارحلا ةجرد

#### تايوتحملا

مدق مرايا محق مرايا محق مرايا تاب ارطت مرايا تاب اطت مرايا مودغ تس مرايا تانوك مرايا مول عمل ال المحال مرايا محال مرايا محال مرايا مدخ بيس مرايا مرايا مرايا مرايا مرايا مرايا مرايا مرايا مرايا مرايا

#### ةمدقملا

يئاوشع لكشب اەقالغإ متي ويديف ةياەن ةطقن ءاطخأ فاشكتسأ دنتسملا اذه فصي جرحلا دحلل ةرارحلا ةجرد زواجت ببسب.

## ةيساسألا تابلطتملا

تابلطتملا

:ةيلاتا عيضاوملاب ةفرعم كيدل نوكت نأب Cisco يصوت

- ةباحسلا ىلى قلجسملا قياەنلا طاقن
- Webex Control Hub

#### ةمدختسملا تانوكملا

ةيلاتلا ةيداملا تانوكملاو جماربلا تارادصإ ىلإ دنتسملا اذه يف ةدراولا تامولعملا دنتست

- RoomOS 11.14.1.7 5361a1d6d58 رادصإلا يلع Cisco فرغ طيرش ةياهن ةطقن •
- Webex Control Hub

ةصاخ ةيلمعم ةئيب يف ةدوجوملا ةزهجألاا نم دنتسملا اذه يف ةدراولا تامولعملا ءاشنإ مت. تناك اذإ .(يضارتفا) حوسمم نيوكتب دنتسملا اذه يف ةمدختسُملا ةزهجألاا عيمج تأدب رمأ يأل لمتحملا ريثأتلل كمهف نم دكأتف ،ليغشتلا ديق كتكبش.

## ةيساسأ تامولعم

فاقيإ يف جرحلا دحلا زواجتت يتلا ةرارحلا ةجرد ببستت نأ نكمي فيك دنتسملا اذه حضوي ةياهن ةطقن .يئاوشع لكشب ةباحسلا ىلع ةلجسملا ويديفلا ةياهن ةطقن ليغشت .يئاوشع لكشب اهليغشت فاقيإ متي/ةلصتم ريغ حبصت (Cisco ةفرغ طيرش) ويديفلا رمتست .تنرتنإلا ربع ىرخأ ةرم هتداعإل هليصوت ةداعإو ةقاطلا لبك ليصوت كف ىلإ جاتحت قداعإ دعاست مل .رخآ ةقاط ئياهم/ةقاط ليصوت ذخأم/ةقاط لباك مادختسإ دعب ىتح ةلكشملا مجاوت ال جذومنلا سفن نم ىرخأ ويديف ةياهن طاقن .ويديفلا قياهن ةطقن ليكشملا مجاوت ال جذومنلا سفن نم ىرخأ ويديف تياهن طاقن .ويديفلا قياهن ةطقن ل عنصمل

## اهحالصإو ءاطخألا فاشكتسأ تاوطخ

رەظت .قيقدلا ينمزلا عباطلا ظحال ،ةلصتم ريغ ويديفلا ةياەن ةطقن نوكت امدنع .1 ەيف مت يذلا قيقدلا تقولا ىلإ ةفاضإلاب ،اضيأ Control Hub يف لااصتالا مدع ةلاح تنرتنإلا ربع ةرم رخآ ةياەنلا ةطقن ةدەاشم.

نع ثحبلا < ةزەجألا < Control Hub ىلإ لقتنا ،ارخۇم اەضرع مت يتلا تنرتنإلا ةلاح ضرعل مت يتلا ةريخألا ليصافتلا ىلع عالطالل تامولعملا زمر قوف رقنا .ةينعملا ةياەنلا قطقن تنرتنإلا ربع اەضرع:

| C                                       | isco Ro | om Bar          |                                      |                  |
|-----------------------------------------|---------|-----------------|--------------------------------------|------------------|
| •                                       | Offline | I Rooms & Desks | <ul> <li>Device platform:</li> </ul> | -(h-(h-<br>Cisco |
| Last seen online: Nov 28, 2024 10:59 AM |         |                 |                                      |                  |
| Overview                                | History | Lifecycle New   |                                      |                  |

تنرتنإلا ربع امەتيۇر مت تقوو خيرات رخآ رەظي يذلI Control Hub نم ةزەجألا مسق

- ةطقن دوعت نأ درجمب ،ويديفلا ةياهن ةطقن نم ةعومجملا عيمجتل ةعباتملاب مق .2 تنرتنإلا يلإ ةياهنلا.
- ةلكشملا ثودح دنع ينمزلا عباطلاب ةطبترملا تالجسلا ليلحت .3

تالجسلا ليلحت

جرحلا دحلا زواجتت ةرارح ةجرد ىلإ ريشت لجسلا طوطخ ةيؤر كنكمي ،لجسلا ةمزح ةعجارم دنع:

2024-07-03T09:27:25.113+08:00 thermal\_control[5328]: temperature criticalT\_GPU: 94.50 C [0.50 > limit]

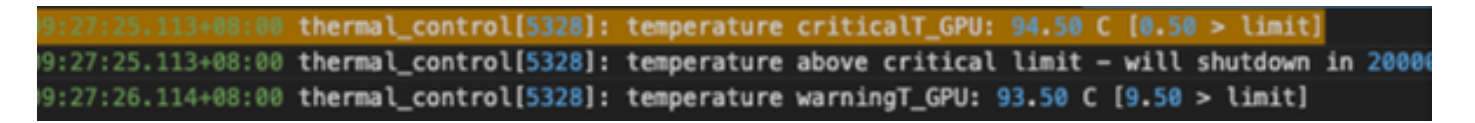

لجسلا ةمزح نم ةصاصق أطخ

2024-07-03T09:27:25.113+08:00 thermal\_control[5328]: temperature exceeding critical limit - shutdown in

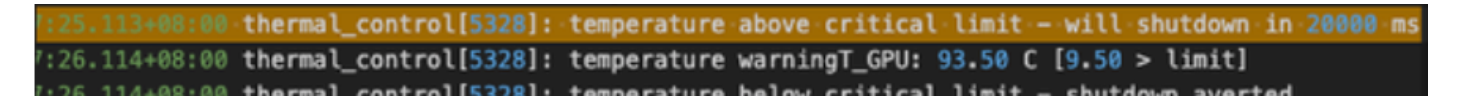

جرحلا دحلل ةرارحلا ةجرد زواجت رهظت أطخ ةصاصق

2024-07-03T09:28:56.115+08:00 thermal\_control[5328]: Thermal shutdown due to critical temperature

thermal\_control[5328]: Thermal shutdown due to critical temperature
thermal\_control[5328]: Use 'thermal\_control\_util set\_thermal\_shutdown'
thermal\_control[5328]: system will now shutdown.

ةجرحلا ةرارحلا ةجرد ببسب يرارحلا ليغشتلا فاقيإ رهظت أطخ ةصاصق

)3T09:29:01.132+08:00 thermal\_control[5328]: system will now shutdown.

لمع لطعي نآلا ماظنلا snippet رەظي أطخ

2024-07-03T09:29:06.194+08:00 video[3951]: Received shutdown notification from SYSTEM\_MAIN

2024-07-03T09:29:06.194+08:00 video[3951]: bootnotifier: Shutdown due to notification from main

#### يرذج ببس

ةجرد ىلإ يئاوشع لكشب ويديفلا ةياهن ةطقن ليغشت فاقيإ ءارو يرذجلا ببسلا عجري يرارحلا ليغشتلا فاقيإ يف ببستي امم جرحلا دحلا زواجتت يتلا ماظنلا ةرارح.

نيزختلاو ليغشتلا ةبوطرو ةرارح ةجرد تافصاوم:

- ةجرد 32 نم) ةيوئم ةجرد 35 ىلإ ةيوئم ةجرد 0 نم :ةبوطرلاو ليغشتلا ةرارح ةجرد 10٪ نم (RH) ةيبسن ةبوطر دنع ةطيحملا ةرارحلا ةجرد (تياەنرەف ةجرد 95 ىلإ تياەنرەف 90% ىلإ
- ةجرد 4- نم) ةيوئم ةجرد 60 ىلإ ةيوئم ةجرد 20- نم :نيزختلا ءانثأ ةبوطرلاو ةرارحلا ةجرد ىلإ 10⁄2 نم ةيبسن ةبوطر دنع (تياەنرەف ةجرد 140 ىلإ تياەنرەف

• 90٪ (فثاكت نود)

| Operating and storage | <ul> <li>Operating temperature and humidity: 0° C to 35° C (32° F to 95° F) ambient temperature at 10% to<br/>90% Relative Humidity (RH)</li> </ul> |  |  |
|-----------------------|----------------------------------------------------------------------------------------------------|--|--|
| temperature and       | <ul> <li>Storage temperature and humidity: −20°C to 60°C (−4°F to 140°F) at RH 10% to</li> </ul>                                                    |  |  |
| humidity              | • 90% (non-condensing)                                                                                                    |  |  |

نيزختلاو ليغشتلا ءانثأ ةبوطرلاو ةرارحلا ةجردل ةلوبقم ميق

#### لحلا

ةجرد زواجتت ال ثيح ةلكشملاا لح ىلإ ةدورب رثكأ ةفرغ ىلإ ويديفلا ةياهن ةطقن لقن يدؤي ةطقن ليغشتل ةلوبقملا دودحلا نمض ةطيحملا ةفرغلا ةرارح ةجرد نوكت .جرحلا دحلا ةرارحلا ويديفلا ةياهن.

المحالصإو لكاشملا هذه فاشكتسأ ءانثأ هذه رايتخالا ةمئاق ضرعب ىصوي

- ةجرد نأ نم دكأت .ةطيحملا ةفرغلا ةرارح ةجرد نم ققحتلا عاجرلا :ةطيحملا ةرارحلا ةجرد .1 ةرارحلا تاجرد مەاست نأ نكمي .زاەجلا ليغشتل ةلوبقملا دودحلا نمض عقت ةرارحلا زاەجلا ةرارح ةدايز يف ةعفترملا ةطيحملا
- ةجرد ةدايز ىلع لمعي ناك اذإ ام ةفرعمو ايدسج زاهجلا نم ققحتلا ىجري :نيخستلا طرف .2 ناك اذإ ام ديدحت يف كلذ دعاسي نأ نكمي .( ؟يداع ريغ لكشب ةرارحلاب رعشي له) ةرارحلا ال مأ ةدشب نخسي هسفن زاهجلا.
- لكشب لثامملا زاهجلا اهيف لمعي ةفرغ ىلإ زاهجلا لقن ،لضفي :زاهجلا عقوم رييغت .3 ةئيبلاب ةصاخ ةلكشملا تناك اذإ ام ديدحت ىلع كلذ دعاسي .حيحص.
- قئاوع يأ دوجو مدع نمو ،ةيوهتلا ةديج ةقطنم يف زاهجلا عضو نم دكأت :ةيوهتلا صحف .4 ةيوهتلا تاحتف لوح.
- ةصاخلا ةيوەتلا ذفانمل ازجاح نوكي نأ نكمي ماطح وأ رابغ يأ نم ققحت :ماكرلاو رابغلا. ءاوەلا قفدت نيسحت ىلع دعاسي نأ نكمي ەذە فيظنتو .زاەجلاب.
- يفو .حيحص لكشب لمعت ةيلخادلا حوارملا تناك اذإ ام ،نكمأ نإ ،ققحت :ةيلخادلا حوارملا .6 طاشنلا طرف ىلإ ةبيعملا ةحورملا يدؤت دق نايحألا ضعب.
- ا، اەبلقت مدعو ةقاطلا دادمإ ةدحو رارقتسإ نم دكأت :ةقاطلا دوزم.

#### ةلص تاذ تامولعم

- <u>زاەجلل لوؤسملا لېلد</u>
- <u>Cisco فرغ طيرش تانايب ةقرو</u> •

ةمجرتاا مذه لوح

تمجرت Cisco تايان تايانق تال نم قعومجم مادختساب دنتسمل اذه Cisco تمجرت ملاعل العامي عيمج يف نيم دختسمل لمعد يوتحم ميدقت لقيرشبل و امك ققيقد نوكت نل قيل قمجرت لضفاً نأ قظعالم يجرُي .قصاخل امهتغلب Cisco ياخت .فرتحم مجرتم اممدقي يتل القيفارت عال قمجرت اعم ل احل اوه يل إ أم اد عوجرل اب يصوُتو تامجرت الاذة ققد نع اهتي لوئسم Systems الما يا إ أم الا عنه يل الان الانتيام الال الانتيال الانت الما